## 单位版网上服务大厅自主开户流程

1.申请单位登录鄂尔多斯市住房公积金管理中心官方网站 http://www.ordosgjj.org.cn/,点击【网上服务大厅】。

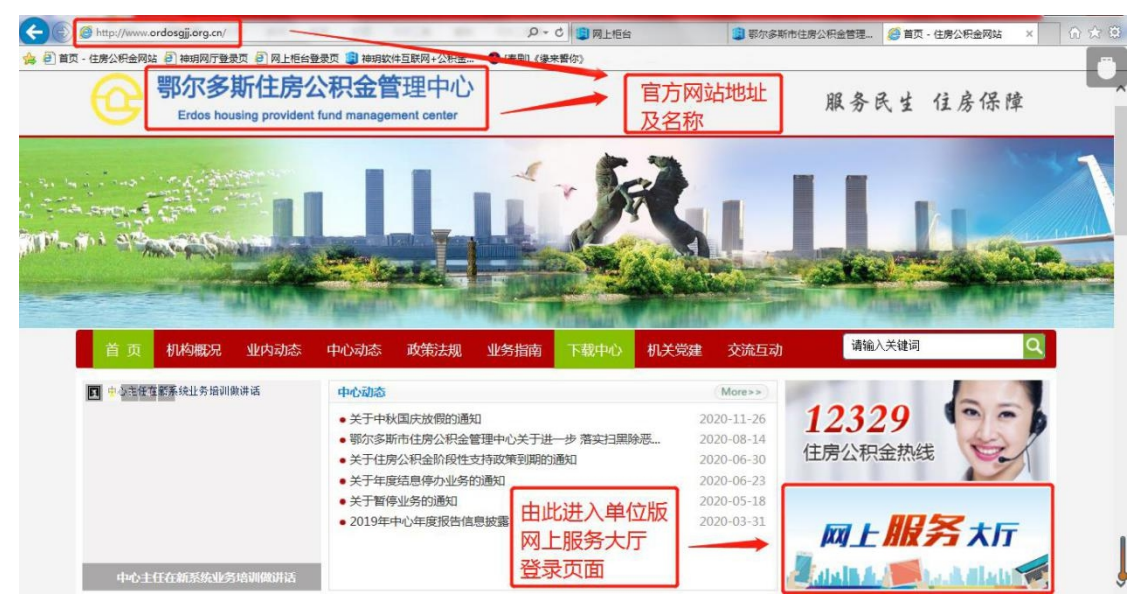

2.进入【缴存单位入口】,点击【自主开户】。

| の<br>で<br>の<br>の<br>の<br>の<br>の<br>の<br>の<br>の<br>の<br>の<br>の<br>の<br>の | 公存单位入口         (1)       (1)         (1)       (1)         (1)       (1)         (1)       (1)         (1)       (1)         (1)       (1)         (1)       (1)         (1)       (1)         (1)       (1)         (1)       (1)         (1)       (1)         (1)       (1)         (1)       (1)         (1)       (1)         (1)       (1)         (1)       (1)         (1)       (1)         (1)       (1)         (1)       (1)         (1)       (1)         (1)       (1)         (1)       (1)         (1)       (1)         (1)       (1)         (1)       (1)         (1)       (1)         (1)       (1)         (1)       (1)         (1)       (1)         (1)       (1)         (1)       (1)         (1)       (1)         (1)       (1)         (1)       (1)         (1)       (1) </th |
|-------------------------------------------------------------------------|----------------------------------------------------------------------------------------------------|
| 新设立单位缴存登记<br>由此进入                                                       |                                                                                                    |
| 河北神玥软件科技股合备案序号:神区                                                       | 分有限公司版权所有                                                                                                    |

3.进入信息录入页面,将缴存单位相关信息逐条录入,点击【提 交审批】。

| 101 株町<br>住命公司会 版存单位自主开                | Ff/%                       |             |                           | 1000 C        |
|----------------------------------------|----------------------------|-------------|---------------------------|---------------|
|                                        |                            | 111- Shoost | ※1992558 線存自              | 单位按照办公地       |
|                                        |                            |             | ₩ 732+4                   | 早鄉城市进择        |
|                                        | 下方所有P                      | 内容必须全部填写    | 1X111                     | 本场27346201年   |
|                                        | WORSEN: WA                 |             | #PED: mil                 | -1 -          |
|                                        | BUST BULLET                |             | Billiere - Mich. Hilling  |               |
| 寻λ 单位由子邮箱                              | G-thegetta: me.us-thegetta |             | BOGTRE Betty              | 心须录入法人        |
| 永八千匹屯了即怕                               | #OEAromes: meAwOrArcmis    |             | 单位进入代表进行类型 条台店            |               |
| 或经办人电子邮相                               | PORACODORES MEARCEACTOR    |             | 単位法人代表現象地は、「キャールロコンパカのドロル | 于机号码          |
|                                        | #TRAFFART: SHOADED         |             | 基本数件银行水号: #80人至本30/902/+号 |               |
|                                        | 单位年期行业: 元. 林. 教. 教会        |             | 単位素属大系: 中点                |               |
| 根据甲1235际                               | <b>单位地子和相</b> : 他说人中已也说明道  | <b>A</b>    | 単位地震日:「市山人中の北市の           | 按照甲位经济        |
| 情况选择                                   | CONST MEANCRE              |             | BRIVER 2111A              | <b>举型所属填写</b> |
|                                        | ●拉拉两: 東京, 自由江谷市            |             |                           |               |
| 101714-0                               | 回新市利:「2020L2               |             | · 見記録行各称: 中国公務期行          |               |
| 11211121111111111111111111111111111111 | WPERPITES 010103           |             | BORDEN: BARNDRODH         | 缴存金额转入        |
| 按照示例 合式                                | ●存注的名称: ●非注意12%/0%(2%)     |             | R工業等於別要賞一款: 💿 一家          | 账户所届银行        |
| 选择比例范围                                 | 单位兼存比例: 12%                |             | 小人總導比問: 0%                | XX7 ///尚tX1J  |
|                                        | HEMR: Dent.et              |             | #CREWE with               |               |
|                                        | 形如果存让例: 12%                |             |                           |               |
| 100人编号                                 | (因为人运行研究) 単位区              |             | 協力人団件専員・「専務人民の人団件専員       |               |
|                                        | GOARE: MAAGAAGE            |             | 60/200299 . movervares    |               |
|                                        | 細力人手助専用:「南北人田力人下れを日        |             |                           |               |
|                                        |                            |             | <b>上方其木信自</b> 措           | 写完成后          |
|                                        |                            |             | 工门坐中旧心漠                   |               |

## 4.选择上传电子档案的方式, 电脑或手机上传。

| <ul> <li></li></ul>                        | x +                    |                                         |               | 2   | u -         | ٥      | × |
|--------------------------------------------|------------------------|-----------------------------------------|---------------|-----|-------------|--------|---|
| C A http://116.117.157.75:25919/wt-web/jcd | lwzzkh                 | ≣ @ ¥ Q                                 | 🥑 • 🖪 • 🐰 • 🛤 | Q . | <b>E</b> 88 | 5.     | Ξ |
| ★ 牧康 ·                                     |                        |                                         |               |     |             |        |   |
| 单位邮编:                                      | 010300                 | 组织机构类型:企业法人                             |               |     |             |        |   |
| 单位性质: 一 物存信息                               | 大型企业                   |                                         |               |     |             |        |   |
| 启徽年月 :                                     |                        | 受托银行名称:中国建设银行                           |               |     |             |        |   |
| 受托银行代码:                                    | 010101 选择上传方式          | × 2020-02-07                            |               |     |             |        |   |
| 鐵存比例名称:                                    | 徽存比                    | : 💿 ——————————————————————————————————— |               |     |             |        |   |
| 单位缴存比例:                                    | 12%                    | : 0%                                    |               |     |             |        |   |
| 计算精度:                                      | (2142 <mark>7</mark> 1 | : 单位送缴                                  | *             |     |             |        |   |
| 财政撤存比例:                                    | 1296                   |                                         |               |     | 53%         | 4 615K | 0 |
| 经办人语思                                      | sec. 1                 |                                         |               |     |             |        |   |
| 经办人姓名                                      |                        |                                         |               |     |             |        |   |
| 基础信息录入                                     |                        |                                         |               |     |             |        |   |
|                                            |                        |                                         |               |     |             |        |   |
|                                            | 7储中洗择.图片               | 中选择,图片格                                 |               |     |             |        |   |
| İ                                          | 备式为.jpg                | 为.jpg                                   |               |     |             |        |   |

5.进入档案上传页面,将办理开户所需材料电子档案上传至对应 项中,【住房公积金缴存单位开户申请表】项上传《住房公积金缴存 单位开户申请表》及《住房公积金单位版网上服务大厅使用授权书》, 无对应项的所需材料电子档案上传至【其他材料】,点击【上传完成 并提交审批】。同时将《住房公积金单位版网上服务大厅使用授权书》 原件邮寄至缴存管理中心。

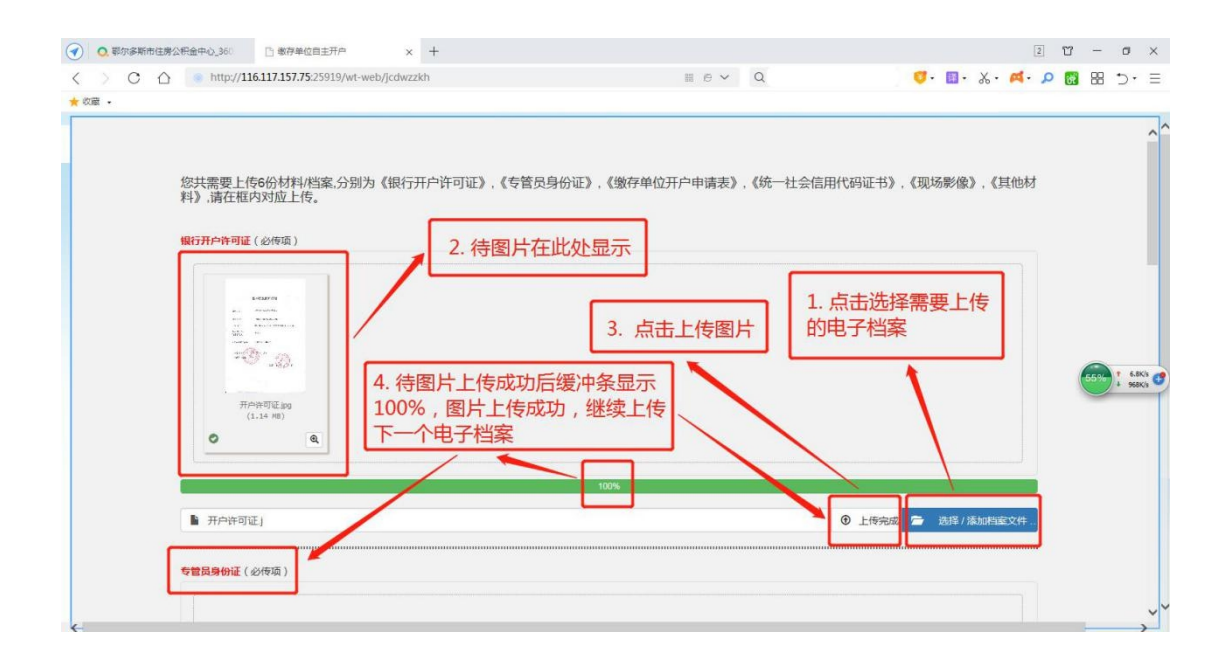

| ● 鄂尔多斯市住房公积金中心_360 ◎ 歌存单位自主开户 ×               | +                                      | 2 T – o ×                   |
|-----------------------------------------------|----------------------------------------|-----------------------------|
| C A http://116.117.157.75.25919/wt-web/jcdwzz | zkh 🖩 🖶 🗸 Q                            | 🦁 • 🖬 • 🎄 • 🗖 • 🔎 🐻 🗄 🗇 • E |
| ★ 收蔵 →                                        | Adapta Markey and Control Value press  |                             |
|                                               | 地拽又件到这里<br>支持多文件同时上传                   | ^                           |
|                                               |                                        |                             |
|                                               |                                        |                             |
|                                               |                                        | 选择/添加档案文件                   |
|                                               |                                        |                             |
| 其他材料                                          |                                        |                             |
|                                               |                                        |                             |
|                                               |                                        | 640% 1 440%<br>55705        |
|                                               | 拖拽文件到这里                                |                             |
| ſ                                             |                                        |                             |
|                                               | 电子档案全部上传元成后,提父甲批,<br>审批通过或退回会短信通知单位经办人 |                             |
|                                               | 中加通过或返回去应问通知中区纪分八                      |                             |
|                                               | <b>\</b>                               | 通祥/添加档案文件                   |
|                                               |                                        |                             |
|                                               | 取消上传 上传完成并提交审批                         | v                           |

6.待公积金中心收到《住房公积金单位版网上服务大厅使用授权 书》原件后进行审批,审批完成短信通知缴存单位法人及经办人。自 此经办人便可登录进入网厅业务操作页面。请按《单位版网上服务大 厅汇补缴流程》完成当月缴存。